# คู่มือการลงทะเบียน ผ่านระบบบริการการศึกษา Online

\*\*\*\*\*

#### <u>ขั้นตอนที่ 1</u> เข้าสู่ระบบบริการการศึกษา

- 📫 log in ผ่านเว็บไซต์ <u>https://reg.northbkk.ac.th</u>
- Indian เมนูหลัก "เข้าสู่ระบบ"
  - พิมพ์รหัสนักศึกษา ในช่อง "รหัสประจำตัว"
  - 븆 พิมพ์รหัสผ่าน ในช่อง "รหัสผ่าน" (โปรดเก็บรหัสผ่านไว้เป็นความลับ หรือเปลี่ยนแปลง เพื่อความปลอดภัยในการเข้าถึงข้อมูล)
  - 🖨 คลิก ปุ่ม "ตรวจสอบ"

#### <u>ขั้นตอนที่ 2</u> ลงทะเบียน

- เลือก เมนูหลัก "ลงทะเบียน" (กรณีลงทะเบียนนอกช่วงเวลา เมนู "ลงทะเบียน" จะถูกเปลี่ยนเป็น "ลงทะเบียนล่าช้า" หรือ "เพิ่ม/ถอน")
   แบบ 1 เลือกดึงรายวิชาจากการสำรองที่นั่งเป็นรายวิชาตั้งต้น
  - 🖨 คลิก ปุ่ม "ดึงรายวิชาจากการสำรอง"
    - ·····> เลือก "ลบ" เมื่อไม่ต้องการรายวิชา
    - ·····▶ เลือก "**ค้นหา**" เมื่อ**ต้องการเพิ่ม**รายวิชา โดยระบุรหัสวิชาที่ต้องการค้นหา ในช่อง "**รหัสวิชา**"
  - 🛉 คลิก ปุ่ม "เข้าสู่หน้าจอยืนยันลงทะเบียน"
  - 🖨 คลิก ปุ่ม "ยืนยันการลงทะเบียน"
    - …▶ แสดงข้อความ "ระบบทำการสำเร็จ"

#### <u>แบบ 2</u> เลือกค้นหารายวิชาที่เปิดเป็นรายวิชาตั้งต้น

- Iaen เมนูหลัก "ค้นหารายวิชา"
  - 📫 คลิก ปุ่ม "ค้นหา" โดยระบุรหัสวิชาที่ต้องการค้นหา ในช่อง "รหัสวิชา"
    - ···•► เลือก สัญลักษณ์ " 🔛 " เมื่อ**ต้องการเพิ่ม**รายวิชา
    - ···▶ เลือก **"ลบ**" เมื่อ**ไม่ต้องการ**รายวิชา
  - 🛉 คลิก ปุ่ม "เข้าสู่หน้าจอยืนยันลงทะเบียน"
  - 🛉 คลิก ปุ่ม "ยืนยันการลงทะเบียน"
    - แสดงข้อความ "ระบบทำการสำเร็จ"
- 📫 เลือก เมนูหลัก "ผลการลงทะเบียนุ" เพื่อตรวจสอบค่าใช้จ่าย
  - 🛉 คลิก ปุ่มสัญลักษณ์ 📄 "พิมพ์ใบแจ้งยอดชำระเงินที่ธนาคาร" เมื่อต้องการพิมพ์ใบแจ้งยอดชำระเงินที่ธนาคาร
- 📫 เลือก เมนูหลัก "ตารางเรียน/สอบ" เพื่อตรวจสอบตารางเรียนและตารางสอบ

#### หมายเหตุ :

- การยืนยันการลงทะเบียนที่แล้วเสร็จสมบูรณ์จะต้องมีการแจ้งเตือน โดยขึ้นข้อความ "\*ระบบทำการสำเร็จ\*"และสามารถดูผลการลงทะเบียนได้
- เมื่อกดปุ่ม ยืนยันการลงทะเบียน จะไม่สามารถแก้ไขรายวิชาและกลุ่มเรียนได้จนกว่าจะถึงช่วงของการเพิ่ม-ถอนรายวิชา
- กรณีมีข้อสงสัยเกี่ยวกับการลงทะเบียน โปรดติดต่อเจ้าหน้าที่แผนกทะเบียนและวัดผล เวลา 08.30-17.30 น.
  - วิทยาเขตสะพานใหม่ และศูนย์การศึกษานนทบุรี โทร 02 972 7200 ต่อ 230
  - วิทยาเขตรังสิต โทร 02 533 1000 ต่อ 113
- กรณีกรอกรหัสผ่านไม่ถูกต้องครบจำนวน 5 ครั้งติดต่อกัน ระบบจะระงับสิทธิ์การเข้าใช้งานทันที
- โปรด**ติดต่อเจ้าหน้าที่แผนกสารสนเทศ** โทร 02 9727 200 ต่อ 220 หรือ อีเมล์ <u>mis@northbkk.ac.th หรือ</u> LINE QR Code

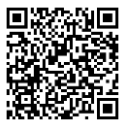

# คู่มือการลงทะเบียน

## ้ผ่านระบบบริการการศึกษา Online แบบละเอียด

\*\*\*\*

#### <u>ขั้นตอนที่ 1</u> เข้าสู่ระบบบริการการศึกษา

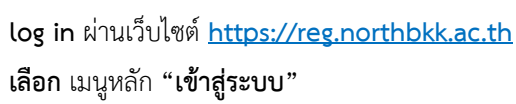

- พิมพ์รหัสนักศึกษา ในช่อง "รหัสประจำตัว"
- พิมพ์รหัสผ่าน ในช่อง "รหัสผ่าน"
- 🕈 คลิก ปุ่ม "ตรวจสอบ"

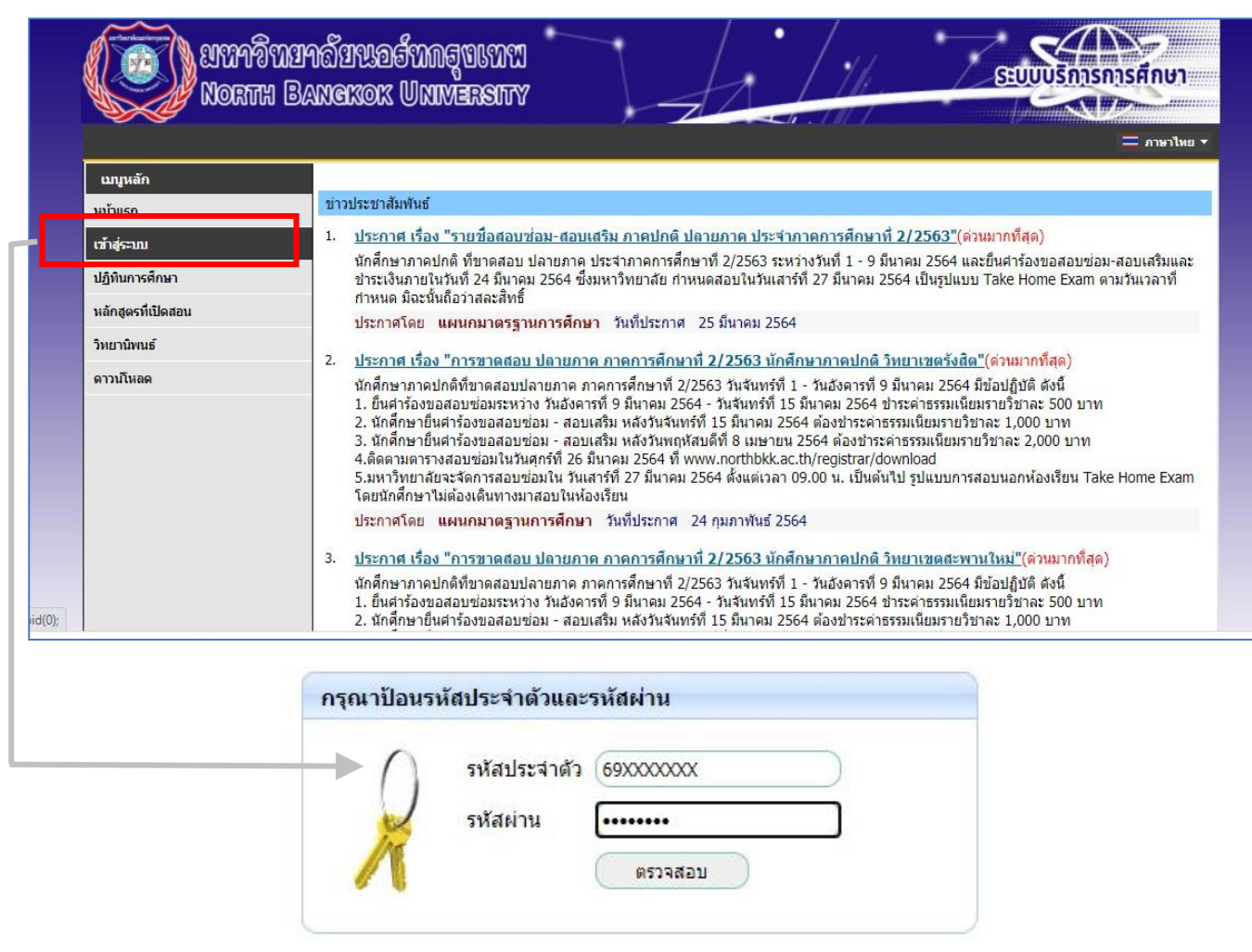

#### โปรดกรอกรหัสประจำตัว และ รหัสผ่าน ให้ถูกต้องแล้วกดปุ่มตรวจสอบ

หมายเหตุ : โปรดเก็บรหัสผ่านไว้เป็นความลับ หรือเปลี่ยนแปลง เพื่อความปลอดภัยในการเข้าถึงข้อมูล

## <u>ขั้นตอนที่ 2</u> ลงทะเบียน

เลือก เมนูหลัก "ลงทะเบียน" (กรณีลงทะเบียนนอกช่วงเวลา เมนู "ลงทะเบียน" จะถูกเปลี่ยนเป็น "ลงทะเบียนล่าช้า" หรือ "เพิ่ม/ถอน")

| เป็นการเป็น<br>เป็นการเป็น  | RORTH BANGKOK UNIVERSITY                                                              |  |  |  |  |
|-----------------------------|---------------------------------------------------------------------------------------|--|--|--|--|
| 倄 หน้าหลัก                  | ผู้ใช้งาน : 69000006 นางสาวมานี มานะ กำลังศึกษา <del>ทั่งนี้ต้องข่างะ</del> 📃 ภาษาไพย |  |  |  |  |
| เบนูหลัก                    |                                                                                       |  |  |  |  |
| ออกจากระบบ                  | มียอดเงินด้างข่าระ                                                                    |  |  |  |  |
| เปลี่ยนรหัสผ่าน             |                                                                                       |  |  |  |  |
| ลงทะเบียน                   | รๆแบเรือารอารสือนว                                                                    |  |  |  |  |
| ประวัดินักศึกษา             | ระบบบทางกาพกษา<br>ผ่านเครือข่ายอินเทอร์เน็ด                                           |  |  |  |  |
| ผลการลงทะเบียน              |                                                                                       |  |  |  |  |
| ปฏิทินการศึกษา              |                                                                                       |  |  |  |  |
| วิชาที่เปิดสอน              |                                                                                       |  |  |  |  |
| หลักสูตรที่เปิดสอน          |                                                                                       |  |  |  |  |
| ตารางการใช้ห้อง             |                                                                                       |  |  |  |  |
| ตารางสอนอาจารย์             |                                                                                       |  |  |  |  |
| ดอบคำถาม                    |                                                                                       |  |  |  |  |
| ผู้สำเร็จการศึกษา           |                                                                                       |  |  |  |  |
| ภาระค่าใช้จ่ายทุน           |                                                                                       |  |  |  |  |
| ผลการศึกษา                  |                                                                                       |  |  |  |  |
| ดรวจสอบจบ                   |                                                                                       |  |  |  |  |
| ตารางเรียน/สอบ              |                                                                                       |  |  |  |  |
| วิชาที่เปิดสอน              |                                                                                       |  |  |  |  |
| เขียนศาร้อง                 |                                                                                       |  |  |  |  |
| ผลสมัครสอบวัดมาตรฐานความรู้ |                                                                                       |  |  |  |  |

# หน้าจอแสดงรายการ "**รายวิชาที่ต้องการลงทะเบียน**"

| 😭 หน้าหลัก                               | ผู้ใช้งาน : 69000006 นางสาวมานี้ มานะ กำลังศึกษา เป็นได้อาร่างะ 🔹 🖛 🖛 🔫 🖛 พาะาง                                                                                                    |
|------------------------------------------|----------------------------------------------------------------------------------------------------|
| เบบูหลัก                                 | รายวิชาที่ต้องการลงทะเบียน                                                                                                    |
| ถอยกลับ                                  | ปีการศึกษา 2564/1                                                                                                    |
| แสดงหลักสูตร                             | รหลวชาคาอธบาย หนวยกด กลุ่ม<br>                                                                                                    |
| ด้นหารายวิชา                             |                                                                                                    |
| ดำนวณด่าใช้จ่าย                          | รหสวชา กิลุม คนหา ตรรจสอบ 🏾 เขาสู่หนาจอยนยนลงทะเบยน                                                                                                    |
| ตารางเรียน/สอบก่อนยืนยันการลง<br>ทะเบียน |                                                                                                    |
| ເຈົ້າອູ່ທນີ້ໂຈຍຍື່ນເປັນສອກຄະເນີຍນ        | <ol> <li>1. ระบุรหัสวิชา, กลุ่มที่ต่งการในข่องว่าง</li> <li>2. กด ต้นหา ระบบจะแสดงข่อมูลรายวิชาที่ด้นหาตามรหัสวิชาที่ระบุ</li> <li>3. เลือก ตะกร้า 🕂 รายวิชาที่ต่องการ</li> <li>4. ท่าข้าขึ้นที่ 1 และ 2,3 เมือนต.ป้อนรายวิชาครบแล้ว<br/>และระต่องทากรายอื่นนการลงทะเบียน</li> <li>ศ. และ ระต่องทากรายอื่นนการลงทะเบียน</li> <li>ค้าแนะนำ</li> <li>* กด [แม] เมื่อต่องการสมรายวิชาอดกิจากรายวิชาที่ต่องการลงทะเบียน</li> <li>* แกะสนิที่ในหาวางหัสวิชา น.ส.วมารถดินทารายวิชาใต้จากแบบด้านข้าย</li> <li>* แด.สามารถดินจากรายวิชาวิต์จากแบบด้านข้าย</li> <li>* นศ.สามารถดุตารางเวลาเรียน/สอบได้จากแบบด้านข้าย</li> </ol> |

### เลือกวิธีการลงทะเบียนได้ 2 แบบ

## <u>แบบ 1</u> เลือกดึงรายวิชาจากการสำรองที่นั่งเป็นรายวิชาตั้งต้น

•

\_

| North<br>North                            | นยาลัยนอร์ทกรุบเทพ<br>Bangkok University                                                   |
|-------------------------------------------|--------------------------------------------------------------------------------------------|
| 😭 หน้าหลัก                                | ผู้ใช้งาน : 69000006 นางสาวมานี้ มานะ นักศึกษาปัจจุบัน สถานะปกติ มีหนี้สัดหล่างะ 🔹 กาษาไหะ |
| เมนูหลัก                                  | รายวิชาที่ต้องการลงทะเบียน                                                                 |
| ถอยกลับ                                   | ปีการศึกษา 2563/3                                                                          |
| แสดงหลักสูตร                              | รหัสวีชาสำอธิบาย หน่วยกิด กลุ่ม                                                            |
| ค้นหารายวิชา                              |                                                                                            |
| ดำนวนค่าใช้จ่าย                           | รห้สวิชากลุ่มค้มหา ตรวจสอบ (ดีงรายวิชาจากการสำรอง) 🏛 เข้าสู่หน้าจอยืนยันลงทะเบียน          |
| ตารางเรียน/สอบก่อนยืนยันการลง<br>มหารีเกา |                                                                                            |
| หะเมอน<br>เข้าสู่หน้าจอยืนยันลงทะเบียน    | 1. ระบุรหัสวีขา, กลุ่มที่ดังการในช่องว่าง                                                  |

# หน้าจอแสดงรายการ **"รายวิชาที่ดึงจากสำรองที่นั่ง"**

| 希 หน้าหลัก                    | ผู้ใช้งาน : 69000 | 1006 นางสาวมานี มานะ กำลังศึกษา มีนที่ด้องปกระ |          |       | 💳 ภาษาไทย |
|-------------------------------|-------------------|------------------------------------------------|----------|-------|-----------|
| เมนูหลัก                      | รายวิชาที่ต้อง    | การลงทะเบียน                                   |          |       |           |
| ถอยกลับ                       | ปีการศึกษา 2564/1 |                                                |          |       |           |
| แสดงหลักสตร                   | รหัสวิชา          | ศำอธิบาย                                       | หน่วยกิต | กลุ่ม |           |
| and so and so a               | ENG101            | English I                                      | 3        | 5     | [ລນ]      |
| ค้นหารายวิชา                  | LIB102            | Information for Study Skills and Research      | 1        | 1     | [ລນ]      |
| ดำนากเค่าใช้จ่าย              | SCI104            | Science and Technology                         | 3        | 1     | [ລນ]      |
|                               | SOC110            | General Education for Life Development I       | 3        | 5     | [ລນ]      |
| ตารางเรียน/สอบก่อนยืนยันการลง |                   | สำนวนหน่วยกิตรวม                               | 10       |       |           |

- …▶ เลือก "ลบ" เมื่อไม่ต้องการรายวิชา
- ···▶ เลือก "<u>ค้นหา</u>" เมื่อ**ต้องการเพิ่ม**รายวิชา โดยระบุรหัสวิชาที่ต้องการ ในช่อง "**รหัสวิชา**"
- ---> เลือก 🗽 ในรายวิชาที่ต้องการลงทะเบียนทีละรายวิชาจนครบตามที่ต้องการ

| 😭 หน้าหลัก                               | ผู้ใช้งาน : 6900(              | )006 นางสาวมานี้ มานะ กํ | าลังศึกษา มีหนี้ต้องช | 946              |          | \$    | - 💳 ภาษาไ |
|------------------------------------------|--------------------------------|--------------------------|-----------------------|------------------|----------|-------|-----------|
| เมนูหลัก                                 | รายวิชาที่ต้อง                 | การลงทะเบียน             |                       |                  |          |       |           |
| ถอยกลับ                                  | <mark>ปีการศึกษา 2564/1</mark> |                          |                       |                  |          |       |           |
| แสดงหลักสตร                              | รหัสวิชา                       |                          | คำอธิบาย              |                  | หน่วยกิด | กลุ่ม |           |
|                                          | ENG101                         | English I                |                       |                  | 3        | 5     | [ລນ]      |
| คนหารายวชา                               | LIB102                         | Information for Study Sk | ills and Research     |                  | 1        | 1     | [ຄນ]      |
| ดำนวณดำใช้จ่าย                           | SCI104                         | Science and Technology   |                       |                  | 3        | 1     | [ຄນ]      |
|                                          | SO                             | General Education for    | evelopment I          |                  | 3        | 5     | [ລນ]      |
| ตารางเรียน/สอบก่อนยืนยันการลง<br>ทะเบียน |                                |                          | 5                     | จำนวนหน่วยกิตรวม | 10       |       |           |

หน้าจอแสดงรายการ "รายวิชาที่ค้นหา" และ สัญลักษณ์ 🔛 ในรายวิชาที่เลือกลงทะเบียนได้

|                                          | Ingenerar IInn<br>Romarar IInn                                                                                | S BOGHT                      |                                                                                                    | SEUU                                                                                          | บริการก                        | รการศึกษา                                                                                                    |  |
|------------------------------------------|----------------------------------------------------------------------------------------------------|------------------------------|----------------------------------------------------------------------------------------------------|-----------------------------------------------------------------------------------------------|--------------------------------|----------------------------------------------------------------------------------------------------|--|
| 🔏 หน้าหลัก                               | ผู้ใช้งาน : 690000                                                                                            | 5000000<br>16 นางสาว         | มานี้ มานะ กำลังศึกษา <del>มีหนี้ต้องสำหะ</del>                                                                                                    | (pi)m                                                                                         |                                | → = ภาษาไทย •                                                                                                    |  |
| เมนูหลัก                                 | รายวิชาที่ต้องกา                                                                                              | รลงทะเเ                      | ไยน<br>                                                                                                    |                                                                                               |                                |                                                                                                    |  |
| ถอยกลับ                                  | ปีการศึกษา 2564/1                                                                                             |                              |                                                                                                    |                                                                                               |                                |                                                                                                    |  |
| แสดงหลักสตร                              | รหัสวิชา                                                                                                    |                              | ศำอธิบาย                                                                                                    | หน่วยกิด                                                                                      | กลุ่ม                          |                                                                                                    |  |
|                                          | ENG101                                                                                                    | English I                    |                                                                                                    | 3                                                                                             | 5                              | [ລນ]                                                                                                    |  |
| ด้นหารายวิชา                             | LIB102                                                                                                    | Informatio                   | n for Study Skills and Research                                                                                                    | 1                                                                                             | 1                              | [ລນ]                                                                                                    |  |
| ศานวณค่าใช้จ่าย                          | SCI104                                                                                                    | Science an                   | d Technology                                                                                                    | 3                                                                                             | 1                              | [ລນ]                                                                                                    |  |
| ดารางเรียน/สอบก่อนยืนยันการลง<br>ทะเบียน | SOC110                                                                                                    | General Ec                   | lucation for Life Development I<br>สานวนหน่วยกิดรวม                                                                                                    | 3<br>10                                                                                       | 5                              | [ລນ]                                                                                                    |  |
| เขาสหมาจอยนยนองทะเบยน                    |                                                                                                    |                              |                                                                                                    |                                                                                               |                                |                                                                                                    |  |
|                                          | รหัสวิชา (ACC*                                                                                                | กลุ่ม                        | ดับหา ตรวจสอบ 🏛 เข้าสู่หน้าจอย่                                                                                                    | ยืนยันลงทะเบียน                                                                               |                                |                                                                                                    |  |
|                                          | รหัสวิชา ACC*                                                                                                 | ) กลุ่ม<br>เพิ่ม             | ดับหา ดรวจสอบ ่ ่ ่ ่ ๋ ํ ํ ํ ํ ํ ํ ํ ํ ํ ํ ํ ํ ํ ํ ํ                                                                                                    | ยืนยันลงทะเบียน<br>หน่วยกิด                                                                   | กลุ่ม                          | รับ/เหลือ                                                                                                    |  |
|                                          | รหัสวิชา ACC*<br>รหัสวิชา<br>ระดับบริญญาตรี                                                                   | ) กลุ่ม<br>เพิ่ม             | ค้มหา ดรรจสอบ ี่ ี่ มีเข้าสู่หน้าจอย่<br>สื่อรายวิชา<br>ธุราชไหย่                                                                                                    | ยืนยันลงทะเบียน<br>หน่วยกิด                                                                   | กลุ่ม                          | รับ/เหลือ                                                                                                    |  |
|                                          | รหัสวิชา (ACC*<br>รหัสวิชา<br>ระดับปริญญาตรี<br>ACC101-1                                                      | ) กลุ่ม<br>เพิ่ม             | คัมหา ตรวจสอบ ่านี่ เข้าสู่หน้าจอย่<br>ชื่อเรายวิชา<br>เราหานใหม่<br>general Accounting                                                                                                    | ยืนยันดงทะเบียน<br>หน่วยกิด<br>3 (2-2-5)                                                      | กลุ่ม<br>01                    | รับ/เหลือ<br>0/ <b>เด็ม</b>                                                                                           |  |
|                                          | รหัสวิชา (ACC*<br>จะสังวิชา<br>ระดับปริญญาตรี<br>ACC101-1<br>ระดับปริญญาตรี สมทบ                              | ) กลุ่ม<br>เพิ่ม             | คับหา ดรวจสอบ ่านี้เข้าสู่หน้าจอย่<br>ชื่อรายวิชา<br>อาหานใหม่<br>General Accounting<br>อาหานใหม่<br>อาหานใหม่                                                                                                    | ป็นยันดงทะเบียน<br>หน่วยกิด<br>3 (2-2-5)                                                      | 01                             | รับ/เหลือ<br>0/เด็ม                                                                                                   |  |
|                                          | รหัสริชา<br>ระดับบริญญาตรี<br>ACC101-1<br>ระดับบริญญาตรี สมทบ<br>ACC101-1                                     | กลุ่ม<br>เทิ่ม<br>โพฺ        | คัมหา ตรวจสอบ มีเข้าสู่หน้าจอง<br>สี่อรายวิชา<br>ราคามใหม่<br>ceneral Accounting<br>ราคามใหม่<br>ceneral Accounting<br>ceneral Accounting                                                                                                    | ป็นยันดงทะเบียน<br>หน่วยกิด<br>3 (2-2-5)<br>3 (2-2-5)                                         | กลุ่ม<br>01<br>50              | รับ/เหลือ<br>0/เดิม<br>29/6<br>สำรองที่นั่ง                                                                           |  |
|                                          | รหัสวิชา (ACC*<br>ระดับบริญญาตรี<br>ACC101-1<br>ระดับบริญญาตรี สมหม<br>ACC101-1<br>ACC101-1                   | กลุ่ม<br>เพิ่ม<br>โพ่<br>โพ่ | ศัมหา ดรรรสอบ II เข้าสู่หน้าจอง<br>ซึ่งรายวิชา<br>อาหานใหม่<br>General Accounting<br>อาหานใหม่<br>General Accounting<br>Ceneral Accounting                                                                                                    | มีนยันลงทะเปียน<br>มน่วยกิด<br>3 (2-2-5)<br>3 (2-2-5)<br>3 (2-2-5)                            | ກສຸ່ມ<br>01<br>50<br>51        | <ul> <li>รับ/เหลือ</li> <li>0/เด็ม</li> <li>29/6</li> <li>สารองที่นั่ง</li> <li>60/9</li> <li>สารองที่นั่ง</li> </ul> |  |
|                                          | รพัสริชา ACC*<br>จะสังริชา<br>ระดับบริญญาตรี<br>ระดับบริญญาตรี สมทบ<br>ACC101-1<br>ACC101-1<br>ACC101-1       | กลุ่ม<br>เชื่อ<br>`!!<br>`!! | ดับหา         ดรรจสอบ         มี เข้าสู่หน้าจอง           ชื่อรายวิชา         ชื่อรายวิชา           ธาหานโหยi         General Accounting           ceneral Accounting         General Accounting           general Accounting         General Accounting           general Accounting         General Accounting | ยืนยังลงหะเปียน<br>มน่วยกิด<br>3 (2-2-5)<br>3 (2-2-5)<br>3 (2-2-5)<br>3 (2-2-5)<br>3 (2-2-5)  | ุกลุ่ม<br>01<br>50<br>51<br>55 | รับ/เหลือ<br>0/เด็ม<br>29/6<br>สำรองที่นั่ง<br>60/9<br>สำรองที่นั่ง<br>0/เดิม                                         |  |
|                                          | รหัสริชา<br>จะสับปริญญาตรี<br>ACC101-1<br>ระดับปริญญาตรี สมหบ<br>ACC101-1<br>ACC101-1<br>ACC101-1<br>ACC101-1 | กลุ่ม<br>เงรีย<br>`          | ศัมหา ดรวจสอบ ่า ่า เข้าสู่หน้าจอย่าง<br>ชื่อรายวิชา<br>อากานใหม่<br>General Accounting<br>General Accounting<br>General Accounting<br>General Accounting<br>General Accounting<br>General Accounting<br>General Accounting<br>Frinciples of Accounting                                                          | ີມມັນຄงາ⊧ະເນີຍນ<br>3 (2-2-5)<br>3 (2-2-5)<br>3 (2-2-5)<br>3 (2-2-5)<br>3 (2-2-5)<br>3 (2-2-5) | 01<br>50<br>51<br>55<br>50     | รับ/เหลือ<br>0/เด็ม<br>29/6<br>สำรองที่นั่ง<br>60/9<br>สำรองที่นั่ง<br>0/เดิม<br>65/เดิม                              |  |

## คลิก ปุ่ม "เข้าสู่หน้าจอยืนยันลงทะเบียน"

| ลานแต่ย                                 | ผู้ใช้งาน : 6900( | 0006 นางสาวมานี้ มานะ กำลังศึกษา ฮื่อเป็ด้องข่างะ |          | •     | 🔲 ภาษาไทย |
|-----------------------------------------|-------------------|---------------------------------------------------|----------|-------|-----------|
| เมนูหลัก                                | รายวิชาที่ต้อง    | <b>งการ</b> ลงทะเบียน                             |          |       |           |
| าอยกลับ                                 | ปีการศึกษา 2564/1 | L                                                 |          |       | _         |
| สดงหลักสูตร                             | รหัสวิชา          | ศำอธิบาย                                          | หน่วยกิต | กลุ่ม |           |
| •.                                      | ENG101            | English I                                         | 3        | 5     | [ລນ]      |
| นหารายวชา                               | LIB102            | Information for Study Skills and Research         | 1        | 1     | [ລນ]      |
| งานวณค่าใช้จ่าย                         | SCI104            | Science and Technology                            | 3        | 1     | [ລນ]      |
|                                         | SOC110            | General Education for Life Development I          | 3        | 5     | [ລນ]      |
| ง is iงเรยน/ สอบทอนยนยนการลง<br>เะเบียน | ITS101            | Information Technology and Communication          | 3        | 1     | [ລນ]      |
|                                         | ITD101            | Foundation of Computer Science                    | 3        | 1     | [ລນ]      |
|                                         |                   |                                                   |          | 1     |           |
|                                         |                   |                                                   |          |       |           |

หน้าจอแสดงรายการ "<u>รายวิชาที่เลือกลงทะเบียน</u>"

| Yorrus (   | nanqatraqı<br>Bynaxox A | NIVIERSITY                                                                        | SECURIS                      | กรการศึก | าษา      |
|------------|-------------------------|-----------------------------------------------------------------------------------|------------------------------|----------|----------|
| 者 หน้าหลัก | ผู้ใช้งาน : 690         | 00006 นางสาวมานี มานะ กำลังศึกษา ป้ะเปิดตัวงร่าหะ                                 |                              | - = n    | เษาไทย ' |
| เบเนูหลัก  | ยืนยันการลง             | ทะเบียน                                                                           |                              |          |          |
| ถอยกลับ    |                         | นศ.โปรดตรวจสอบราย                                                                 | การลงทะเบียน                 |          |          |
|            |                         | เมือนศ.มั่นใจแถ้วให้กดปุ่ม 🏦                                                      | ยืนยันการลงทะเบียน           |          |          |
|            |                         | รายวิชาที่ต้องการ                                                                 | ลงทะเบียน                    |          |          |
|            | รหัสวิชา                | ชื <del>่อรายวิชา</del>                                                           | แบบการศึกษา                  | หน่วยกิด | กลุ่ม    |
|            | ENG101                  | English I<br>ภาษาอังกฤษ 1                                                         | GD                           | 3        | 5        |
|            | ITD101                  | Foundation of Computer Science<br>วิทยาการคอมพิวเตอร์พื้นฐาน                      | GD                           | 3        | 1        |
|            | ITS101                  | Information Technology and Communication<br>เทคโนโลยีสารสนเทศและการสื่อสาร        | GD                           | 3        | 1        |
|            | LIB102                  | Information for Study Skills and Research<br>สารสนเทศเพื่อการศึกษาค้นคว้าและวิจัย | GD                           | 1        | 1        |
|            | SCI104                  | Science and Technology<br>วิทยาศาสตร์และเทคโนโลยี                                 | GD                           | 3        | 1        |
|            | SOC110                  | General Education for Life Development I<br>ศึกษาทั่วไปเพื่อการพัฒนาชีวิต 1       | GD                           | 3        | 5        |
|            |                         |                                                                                   | <del>จำนวนหน่วยกิตรว</del> ม | 16       |          |

## คลิก ปุ่ม "ยืนยันการลงทะเบียน"

| 🏠 หน่าหลัก | ผู้ใช้งาน : 690    | 00006 นางสาวมานี้ มานะ กำลังศึกษา <mark>ม่นนี้ต่อ</mark>                          |                      |                   | 🗕 🗖 ນ         | าษาไทย     |
|------------|--------------------|-----------------------------------------------------------------------------------|----------------------|-------------------|---------------|------------|
| เมนูหลัก   | ยืนยันการลง        | ทะเบียน                                                                           |                      |                   |               |            |
| าอยกลับ    |                    | นศ.โปรดดรวจ                                                                       | สอบรายการลงทะเบียน   |                   |               |            |
|            |                    | เมื่อนศ.มั่นใจแล้วให้กดปุ่ม                                                       | 🏛 ยืนยันการลงทะเบียน |                   |               |            |
|            |                    | รายวิชาที่เ                                                                       | สองการถงทะเบยน       |                   |               |            |
|            | รหัสวิชา<br>ENG101 | ชื่อรายวิชา<br>English I<br>ภาษาอังคระ 1                                          |                      | แบบการศึกษา<br>GD | หน่วยกิด<br>3 | กลุ่ม<br>5 |
|            | ITD101             | ราษาองกฤษา<br>Foundation of Computer Science<br>วิทยาการคอมพิวเตอร์พื้นฐาน        |                      | GD                | 3             | 1          |
|            | ITS101             | Information Technology and Communication<br>เทคโนโลยีสารสนเทศและการสื่อสาร        |                      | GD                | 3             | 1          |
|            | LIB102             | Information for Study Skills and Research<br>สารสนเทศเพื่อการศึกษาคันคว้าและวิจัย |                      | GD                | 1             | 1          |
|            | SCI104             | Science and Technology<br>วิทยาศาสตร์และเทคโนโลยี                                 |                      | GD                | 3             | 1          |
|            | SOC110             | General Education for Life Development I<br>ศึกษาทั่วไปเพื่อการพัฒนาชีวิต 1       |                      | GD                | 3             | 5          |
|            |                    |                                                                                   |                      | จำนวนหน่วยกิตรวม  | 16            |            |
|            |                    |                                                                                   |                      |                   |               |            |

## หน้าจอแสดงข้อความ "ระบบทำการสำเร็จ"

| North      | BANGKOK UNIVERSITY                                                                          | การศกษา<br># |
|------------|---------------------------------------------------------------------------------------------|--------------|
| 者 หน้าหลัก | ผู้ใช้งาน : 69000006 นางสาวมานี้ มานะ นักศึกษาปัจจุบัน สถานะปกติ มีหนี้ศึก <del>ธสำระ</del> | 🝷 💳 ภาษาไทย  |
| เมนูหลัก   | ยืนยันการลงทะเบียน                                                                          |              |
| ถอยกลับ    |                                                                                             |              |
|            | Congratulation!                                                                             |              |
|            | * ระบบทำการสำเร็จ *                                                                         |              |
|            |                                                                                             |              |

#### <u>แบบ 2</u> เลือกค้นหารายวิชาที่เปิดเป็นรายวิชาตั้งต้น

- เลือก เมนูหลัก "ค้นหารายวิชา"
   ระบุรหัสวิชาในช่อง "รหัสวิชา" และ คลิก ปุ่ม "ค้นหา" เมื่อต้องการเพิ่มรายวิชา
- .....▶ เลือก 🗽 ในรายวิชาที่ต้องการลงทะเบียนทีละรายวิชาจนครบตามที่ต้องการ

| 希 หน้าหลัก                                                                                                    | ผู้ใช้งาน : 6900( | 0006 นางสาวมานี้ มานะ กำลังศึกษา มีหนี้ต้องประ |          | -     | 💳 ภาษาไทย |
|----------------------------------------------------------------------------------------------------|-------------------|------------------------------------------------|----------|-------|-----------|
| เมนูหลัก                                                                                                    | รายวิชาที่ต้อง    | การลงทะเบียน                                   |          |       |           |
| <mark>ถอยกลับ</mark>                                                                                                    | ปีการศึกษา 2564/1 |                                                |          |       |           |
| แสดงหลักสตร                                                                                                    | รหัสวิชา          | ศ้าอธิบาย                                      | หน่วยกิต | กลุ่ม |           |
| and a state of the state of the | ENG101            | English I                                      | 3        | 5     | [ລນ]      |
| ด้นหารายวิชา                                                                                                    | LIB102            | Information for Study Skills and Research      | 1        | 1     | [ລນ]      |
| ดำนวณค่าใช่จ่าย                                                                                                    | SCI104            | Science and Technology                         | 3        | 1     | [ລນ]      |
|                                                                                                    | Soc110            | General Education                              | 3        | 5     | [ລນ]      |
| ตารางเรียน/สอบก่อนยืนยันการลง<br>ทะเบียน                                                                                                    |                   | จำนวนหน่วยกิตรวม                               | 10       |       |           |

หน้าจอแสดงรายการ "รายวิชาที่ค้นหา" และ สัญลักษณ์ 🏹 ในรายวิชาที่เลือกลงทะเบียนได้

| 🕋 หน้าหลัก                         | ผู้ใช้งาน : 690000                                                   | 06 นางสาว   | มานี้ มานะ กำลังศึกษา มีหนี้ต้องช่างะ                                                              |                                                  |                      | - 🔲 ภาษาไทย י                                                                     |
|------------------------------------|----------------------------------------------------------------------|-------------|----------------------------------------------------------------------------------------------------|--------------------------------------------------|----------------------|-----------------------------------------------------------------------------------|
| เบบูหลัก                           | รายวิชาที่ต้องก                                                      | ารลงทะเบ็   | iยน                                                                                                |                                                  |                      |                                                                                   |
| อยกลับ                             | ปีการศึกษา 2564/1                                                    |             |                                                                                                    |                                                  |                      |                                                                                   |
| สดงหลักสตร                         | รหัสวิชา                                                             |             | ศ้าอธิบาย                                                                                          | หน่วยกิด                                         | กลุ่ม                |                                                                                   |
| -                                  | ENG101                                                               | English I   |                                                                                                    | 3                                                | 5                    | [ລນ]                                                                              |
| นหารายวิชา                         | LIB102                                                               | Information | n for Study Skills and Research                                                                    | 1                                                | 1                    | [ລນ]                                                                              |
| านวณค่าใช้จ่าย                     | SCI104                                                               | Science an  | d Technology                                                                                       | 3                                                | 1                    | [ລນ]                                                                              |
|                                    | SOC110                                                               | General Ed  | lucation for Life Development I                                                                    | 3                                                | 5                    | [ລນ]                                                                              |
| ารางเรยน/สอบกอนยนยนการสง<br>ะเบียน |                                                                      |             | จำนวนหน่วยกิตรวม                                                                                   | 10                                               |                      |                                                                                   |
|                                    | รห์สวิชา (ACC*                                                       | กลุ่ม       | ดับหา ตรวจสอบ 🏛 เข่าสู่หน้าจอยินง                                                                  | บันลงทะเบียน                                     |                      |                                                                                   |
|                                    | รหัสวิชา                                                             | เพิ่ม       | ชื่อรายวิชา                                                                                        | หน่วยกิด                                         | กลุ่ม                | รับ/เหลือ                                                                         |
|                                    | ระดับปริญญาตรี                                                       |             | สะพานใหม่                                                                                          |                                                  |                      |                                                                                   |
|                                    | ACC101-1                                                             |             | General Accounting                                                                                 | 3 (2-2-5)                                        | 01                   | 0/เดิม                                                                            |
|                                    | ระดับปริญญาตรี สมทบ                                                  |             | สะพานใหม่                                                                                          |                                                  |                      |                                                                                   |
|                                    | ternanter grig titte titter a                                        | <b>.</b> .  | Concern Accounting                                                                                 | 3 (2-2-5)                                        | 50                   | 29/6                                                                              |
|                                    | ACC101-1                                                             | Ä           | General Accounting                                                                                 | 5 (2 2 5)                                        |                      | สำรองที่นั่ง                                                                      |
|                                    | ACC101-1<br>ACC101-1                                                 | Ä           | General Accounting                                                                                 | 3 (2-2-5)                                        | 51                   | สำรองที่นั่ง<br>60/9<br>สำรองที่นั่ง                                              |
|                                    | ACC101-1<br>ACC101-1<br>ACC101-1                                     | Ä           | General Accounting General Accounting General Accounting                                           | 3 (2-2-5)<br>3 (2-2-5)                           | 51<br>55             | สำรองที่นัง<br>60/9<br>สำรองที่นั่ง<br>0/เด็ม                                     |
|                                    | ACC101-1<br>ACC101-1<br>ACC101-1<br>ACC101-1                         | Ä           | General Accounting General Accounting Principles of Accounting                                     | 3 (2-2-5)<br>3 (2-2-5)<br>3 (2-2-5)              | 51<br>55<br>50       | สำรองที่นั่ง<br>60/9<br>สำรองที่นั่ง<br>0/เด็ม<br>65/เด็ม                         |
|                                    | ACC101-1<br>ACC101-1<br>ACC101-1<br>ACC111-1<br>ACC111-1<br>ACC212-1 | Ä<br>Ä      | General Accounting<br>General Accounting<br>Principles of Accounting<br>Intermediate Accounting II | 3 (2-2-5)<br>3 (2-2-5)<br>3 (2-2-5)<br>3 (3-0-6) | 51<br>55<br>50<br>55 | สำรองที่นั่ง<br>60/9<br>สำรองที่นั่ง<br>0/เดิม<br>65/เดิม<br>26/9<br>สำรองที่นั่ง |

- .....> เลือก **"ลบ**" เมื่อ**ไม่ต้องการ**รายวิชา
- ·····► ระบุรหัสวิชาในช่อง "**รหัสวิชา**" และ คลิก ปุ่ม "**ค้นหา**" เมื่อ**ต้องการเพิ่ม**รายวิชา
- .....> เลือก 🛄 ในรายวิชาที่ต้องการลงทะเบียนทีละรายวิชาจนครบตามที่ต้องการ

| 😭 หน้าหลัก                       | ผู้ใช้งาน : 69000006 นางสาวมานี้ มานะ กำลังศึกษา <mark>ที่หนี้ต้องช่าง</mark> ะ |                                                                                                    |                 |          |       | ▼    |   |  |
|----------------------------------|---------------------------------------------------------------------------------|----------------------------------------------------------------------------------------------------|-----------------|----------|-------|------|---|--|
| เมนูหลัก                         | รายวิชาที่ต้อง                                                                  | การลงทะเบียน                                                                                                   |                 |          |       |      |   |  |
| ถอยกลับ                          | ปีการศึกษา 2564/1                                                               |                                                                                                    |                 |          |       |      | . |  |
| แสดงหลักสตร                      | รหัสวิชา                                                                        | and a second second second second second second second second second second second second second second second | คำอธิบาย        | หน่วยกิด | กลุ่ม |      |   |  |
|                                  | ENG101                                                                          | English I                                                                                                    |                 | 3        | 5     | [ລນ] |   |  |
| คนหารายวชา                       | LIB102                                                                          | Information for Study Skills a                                                                                 | nd Research     | 1        | 1     | [ລນ] |   |  |
| คำนวณค่าใช้จ่าย                  | SCI104                                                                          | Science and Technology                                                                                         |                 | 3        | 1     | [ลบ] |   |  |
| อากา หรือน (สามส่วนขึ้นขับอากา เ | SO                                                                              | General Education f De                                                                                         | velopment I     | 3        | 5     | [ลบ] |   |  |
| พะเบียน                          |                                                                                 |                                                                                                    | จำนวนหน่วยกิตรว | ม 10     |       |      |   |  |

แผนกสารสนเทศ มหาวิทยาลัยนอร์ทกรุงเทพ 7

## คลิก ปุ่ม "เข้าสู่หน้าจอยืนยันลงทะเบียน"

| หน้าหลัก                     | ผู้ใช้งาน : 6900(                | 0006 นางสาวมานี้ มานะ กำลังศึกษา มิ่มนี้ต้องข่านะ                                                                          |          | 🔻 💳 ภาษาไหร |
|------------------------------|----------------------------------|----------------------------------------------------------------------------------------------------|----------|-------------|
| เมนูหลัก                     | รายวิชาที่ต้อง                   | การลงทะเบียน                                                                                                    |          |             |
| อยกลับ                       | ปีการศึกษา 2564/1                |                                                                                                    |          |             |
| สดงหลักสูตร                  | รหัสวิชา                         | คำอธิบาย                                                                                                    | หน่วยกิด | กลุ่ม       |
| a na na sulta da             | ENG101                           | English I                                                                                                    | 3        | 5 [ลบ]      |
| ии ю 12 12 1                 | LIB102                           | Information for Study Skills and Research                                                                                  | 1        | 1 [ຄນ]      |
| านวณค่าใช้จ่าย               | SCI104                           | Science and Technology                                                                                                    | 3        | 1 [ຄນ]      |
| ารางเรียน/สอบก่อนยืนยันการอง | SOCI10                           | General Education for Life Development 1                                                                                   | 3        | 5 [ຄນ]      |
| ะเบียน                       | 115101                           | Environmention Technology and Communication                                                                                | 3        | 1 [a1]      |
| ข้าส่นข้าลอยืบขับอาหะเพียบ   | 110101                           | Foundation of Computer Science                                                                                             |          | 1 [01]      |
|                              | 1. ระบุร<br>2. กด ค่<br>3. เลือก | สัสวิชา, กลุ่มที่ดังการในช่องว่าง<br>่นหา ระบบจะแสดงข้อมูลรายวิชาที่ค้นหาตามรหัสวิชาที่ระบุ<br>ตะกร้า โ┯ รายวิชาที่ต้องการ |          |             |

## คลิก ปุ่ม "ยืนยันการลงทะเบียน"

| 🕋 หน่าหลัก | ผู้ใช้งาน : 690 | 000006 นางสาวมานี้ มานะ กำลังศึกษา มีหนี้ต้องช่าระ                                |       | • = n      | ษาไทย |
|------------|-----------------|-----------------------------------------------------------------------------------|-------|------------|-------|
| เมนูหลัก   | ยืนยันการลง     | าทะเบียน                                                                          |       |            |       |
| ถอยกลับ    |                 | นค <mark>.</mark> ไปรดตรวจสอบรายการลงทะเบียน                                      |       |            |       |
|            |                 | <b>เมื่อนศ.มั่นใจแล้งให้กดปุ่ม</b> <u>ธิ</u> ยืนยันการลงท                         | 21112 |            |       |
|            | 54×73×10        | ว เบริภา เท็ดองการแงทะเบียน<br>สัวธรณวิชาว                                        |       | เหม่อยชื่อ | 0.00  |
|            | ENG101          | English I<br>ภาษาอังกฤษ 1                                                         | GD    | 3          | 5     |
|            | ITD101          | Foundation of Computer Science<br>วิทยาการคอมพิวเตอร์พื้นฐาน                      | GD    | 3          | 1     |
|            | ITS101          | Information Technology and Communication<br>เทคโนโลยีสารสนเทศและการสื่อสาร        | GD    | 3          | 1     |
|            | LIB102          | Information for Study Skills and Research<br>สารสนเทศเพื่อการศึกษาคันคว้าและวิจัย | GD    | 1          | 1     |
|            | SCI104          | Science and Technology<br>วิทยาศาสตร์และเทคโนโลยี                                 | GD    | 3          | 1     |
|            |                 | Concerning Education for Life Development I                                       | GD    | 3          | 5     |
|            | SOC110          | General Education for Life Development 1<br>สึกษาทั่วไปเพื่อการพัฒนาชีวิต 1       | GD    | 5          | 5     |

# หน้าจอแสดงข้อความ "ระบบทำการสำเร็จ"

| IGUIUS<br>NUTRION | BANGKOK UNIVERSITY                                                                           | รการศึกษา     |
|-------------------|----------------------------------------------------------------------------------------------|---------------|
| 😭 หน้าหลัก        | ผู้ใช้งาน : 69000006 นางสาวมานี มานะ นักศึกษาปัจจุบัน สถานะปกติ มีหนี้ตัวเช <del>ล</del> ำระ | 🔹 🚍 ภาษาไทย 🔻 |
| เมนูหลัก          | ยืนยันการลงทะเบียน                                                                           |               |
| ถอยกลับ           |                                                                                              |               |
|                   | Congratulation                                                                               |               |
|                   | * ระบบทำการสำเร็จ *<br>กรุณา Click ที่ปุ่มเพื่อดูผลการลงทะเบียน<br>ผลงทะเบียน                |               |

เลือก เมนูหลัก "ผลการลงทะเบียน" เพื่อตรวจสอบค่าใช้จ่าย
คลิก ปุ่ม สัญลักษณ์ () "พิมพ์ใบแจ้งยอดชำระเงินที่ธนาคาร" เมื่อต้องการพิมพ์ใบแจ้งยอดชำระเงินที่ธนาคาร

| 希 หน้าหลัก | ผู้ใช้งาน : 690              | 00006 นางสาวมานี มา                                                                                                    |                                                                                   | •               | 🗕 ภาษาไทย     |           |
|------------|------------------------------|----------------------------------------------------------------------------------------------------|-----------------------------------------------------------------------------------|-----------------|---------------|-----------|
| เบญหลัก    | ผลลงทะเบียา                  | u<br>12564 N ( 1                                                                                                    |                                                                                   |                 |               |           |
| ถอยกลบ     | TH IMME I                    | 2304 7 1                                                                                                    |                                                                                   |                 |               |           |
| ดะแบบ      |                              |                                                                                                    |                                                                                   | พิมพ์ใบแจ้งยอดก | ารชำระเงินที่ | ธนาคาร 🧲  |
|            |                              |                                                                                                    | รายวิชาที่ลงทะเบียนไว้แล้ว                                                        | 4               | 1             |           |
|            | รหัสวีชา                     | The effects of                                                                                                    | แบบการศึกษา                                                                       | หน่วยกัด        | กลุ่ม เกร     |           |
|            | ENGIOI                       | English I<br>ภาษาอังกฤษ 1                                                                                                    |                                                                                   | GD              | 3             | 5         |
|            | ITD101                       | Foundation of Compute<br>วิทยาการคอมพิวเตอร์พื้น                                                                                          | er Science<br>ฐาน                                                                 | GD              | 3             | 1         |
|            | ITS101                       | Information Technolog<br>เทคโนโลยีสารสนเทศแล                                                                                              | y and Communication<br>ะการสื่อสาร                                                | GD              | 3             | 1         |
|            | LIB102                       | Information for Study 5<br>สารสนเทศเพื่อการศึกษา                                                                                          | GD                                                                                | 1               | 1             |           |
|            | SCI104                       | 104 Science and Technology<br>วิทยาศาสตร์และเทคโนโลยี<br>C110 General Education for Life Development I<br>ศึกษาทั่วไปเพื่อการพัฒนาชีวิต 1 |                                                                                   | GD              | 3             | 1         |
|            | SOC110                       |                                                                                                    |                                                                                   | GD              | 3             | 5         |
|            |                              |                                                                                                    | จำนวนหน่วยกิดรวม                                                                  | 16              |               |           |
|            |                              |                                                                                                    | ประวัติการทำรายการลงทะเบียน                                                       |                 |               |           |
|            | สำดับ วันที/<br>1 2 มิ.ย. 25 | รหัสวิชา รายการ<br>564                                                                                                    | ชื่อรายวิชา                                                                       | หน่วย           | ยกิต กลุ่ม    | พิมพ์เมือ |
|            | ENG101                       | ลงทะเบียน                                                                                                    | English I<br>ภาษาอังกฤษ 1                                                         | 3               | 5             |           |
|            | ITD101                       | ITD101 ลงทะเบียน Foundation of Computer Science<br>วิทยาการคอมพิวเตอร์ที่นฐาน                                                             |                                                                                   | 3               | 1             |           |
|            | ITS101                       | ลงทะเบียน                                                                                                    | Information Technology and Communication<br>เทคโนโลยีสารสนเทศและการสื่อสาร        | 3               | 1             |           |
|            | LIB102                       | ลงทะเบียน                                                                                                    | Information for Study Skills and Research<br>สารสนเทศเพื่อการศึกษาค้นคว้าและวิจัย | 1               | 1             |           |
|            | SCI104                       | ลงทะเบียน                                                                                                    | Science and Technology<br>วิทยาศาสตร์และเทคโนโลยี                                 | 3               | 1             |           |
|            | SOC110                       | <u>ลงทะเทียน</u>                                                                                                    | General Education for Life Development I                                          |                 | 5             |           |

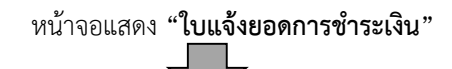

| ar wru<br>Sidan -<br>Car - 1 | มหาวิทยาลัยนอร์ทกธุณเทพ<br>North Banackok UNIVERSITY      ม่าง ส่งที่สายแหน่ง เหล่าง เป็นหารณา (1975-751)      ม่าง ส่งที่สะ เหน่าสายแหน่ง เราะ เป็นส่งระบบ เราะ เป็นส่งระบบ      เกม เราะ เป็นสายแหน่ง เราะ เป็นสายแหน่ง เราะ เป็นสายแหน่ง เราะ เป็นสายแหน่ง      เกม เราะ เป็นสายแหน่ง      เกม เราะ เป็นสาย เป็นสายสาย เป็นสาย เป็นสายสาย เป็นสายส | ใบแจ้งย<br>Statemen<br>ภาคการคื<br>เลขที่ราย<br>รหัสประจั<br>คณะ คณ<br>สาขา บร | อดเพื่อข้าระเงิ<br>nt of Student /<br>กษาที่ 3/2563<br>การ : 1846104<br>ก่าตัว : 6900<br>ะเทคโนโลยีสารเ | (ดั่ว<br>กับ<br>Account<br>02212103217<br>20006<br>สนเทศ<br>รัฐรกิจ) 4 ปี สมข<br>พิมพ์รายกาว | นที่ 1 สำหรับนักศึกษา)<br>ณ (ค่ำ)<br>เมื่อ: 05/04/64 12:22 |
|------------------------------|----------------------------------------------------------------------------------------------------|--------------------------------------------------------------------------------|----------------------------------------------------------------------------------------------------|----------------------------------------------------------------------------------------------|------------------------------------------------------------|
| 4                            | ราชการ                                                                                                    |                                                                                | หน่วยกิด                                                                                                | nau                                                                                          | ຈຳນວນເຈີນ                                                  |
| No.                          | Description                                                                                                    |                                                                                | Credits                                                                                                 | Section                                                                                      | Amount (Baht)                                              |
| 2                            | a samedudsu<br>15519 - 1. Tex M00<br>15519 - 1. Tex M00<br>15519 - 1. Tex M00<br>15519 - 1. Tex M00<br>15519 - 1. Tex M00<br>15519 - 1. Tex M00<br>15519 - 1. Tex W06                                                                                                    |                                                                                | 3 (3-04)<br>3 (3-04)<br>1 (3-04)<br>2 (3-04)<br>3 (3-04)<br>3 (3-04)<br>3 (3-04)                        | 50<br>50<br>50<br>50<br>50                                                                   | 64.00                                                      |
|                              | สองร้อยห้าสิบบาทถ้วน                                                                                                    |                                                                                | 237                                                                                                    | Total                                                                                        | 250.00                                                     |
| (ma)                         | ดข้าระเงิน อาฟไปวันที่ 21 มีนาคม 2564 - หางขั้นกำหนดมีข้าระเงินด้ำข้าวันดะ 50 บาท                                                                                                    |                                                                                | 1. August                                                                                               |                                                                                              |                                                            |
| NU18                         | งพุ ตัดต่อรงวันในปรังได้ที่แผนการเงิน มหาวิทยาลัยนตร์หรุณทห<br>พื้น ปัจหุรรอบระ                                                                                                    |                                                                                | ผู้รับเงิน                                                                                              | (ຄ່າງ<br>ໃນເຫ                                                                                | วันที่                                                     |
|                              | 🐻 🚺 มหาวทยาลยนอรทกรุงเทพ                                                                                                    |                                                                                |                                                                                                    | -04                                                                                          | PAY IN SUD                                                 |
| 30<br>714                    |                                                                                                    | SERVI<br>चैव-सम्ब                                                              | EECODE : NE                                                                                             | BU<br>ราวมานี มานะ                                                                           | PATINSLIP                                                  |
|                              |                                                                                                    | รพัสประ                                                                        | เข้าตัว :                                                                                               | 69000006                                                                                     |                                                            |
|                              | 🙆 รนาคารไทยหาณีชย์ COMP CODE 3385 (10/10 บาท)                                                                                                    | Studer                                                                         | it ID/Cust. No                                                                                          | 1846104022121                                                                                | 03217                                                      |
| -                            | 🔬 รมาการกรุงสาห COMP CODE 02972 (BRNO.134) (18/10 มาก)                                                                                                    | Ref No                                                                         | 2                                                                                                    | ที่ธนาคาร / Bar                                                                              | ik Use Only                                                |
| 1111                         | 250.00                                                                                                    | Sec.                                                                           |                                                                                                    |                                                                                              |                                                            |
| จำน                          | วนเงินที่เป็นตัวอักษร สองร้อยทำสิบบาทถั่วน                                                                                                    | Racet                                                                          | 1.0-1                                                                                                   |                                                                                              |                                                            |
| 09<br> 09                    |                                                                                                    | แห่วนั้น                                                                       | -                                                                                                    |                                                                                              |                                                            |

แผนกสารสนเทศ มหาวิทยาลัยนอร์ทกรุงเทพ 9

**โลอก** เมนูหลัก "**ตารางเรียน/สอบ"** เพื่อตรวจสอบตารางเรียนและตารางสอบ

| มณาจีน<br>Norm (                             | อาลัยนอร์กกรุงเกม<br>Bangkok University                                                          |
|----------------------------------------------|--------------------------------------------------------------------------------------------------|
| 🖨 หน้าหลัก                                   | ผู้ใช้งาน : 69000006 นางสาวมานี มานะ นักศึกษาปัจจุบัน สถานะปกติ <i>โพเห็ต้องสำหะ</i> 📃 ภาษาไหย 🔻 |
| เบนูหลัก                                     |                                                                                                  |
| ออกจากระบบ                                   | มียอดเงินด้างข้าระ                                                                               |
| เปลี่ยนรหัสผ่าน                              | ด เมาระเพรงขอบ เตขาการกรุงขุน                                                                    |
| ประวัตินักศึกษา                              |                                                                                                  |
| ผลการลงทะเบียน                               | ระบบบริการการคุณษา<br>ผ่านเครือข่ายอินเทอร์เน็ด                                                  |
| ปฏิทินการศึกษา                               |                                                                                                  |
| วิชาที่เปิดสอน                               |                                                                                                  |
| หลักสูตรที่เปิดสอน                           |                                                                                                  |
| ตารางการใช้ห้อง                              |                                                                                                  |
| ดารางสอนอาจารย์                              |                                                                                                  |
| ดอบคำถาม                                     |                                                                                                  |
| ผู้สำเร็จการศึกษา                            |                                                                                                  |
| ภาระค่าใช้จ่ายทุน                            |                                                                                                  |
| ผลการศึกษา                                   |                                                                                                  |
| ตรวาสอบจบ<br>ตารางเรียน/สอบ<br>วิชาทีเปิดสอน |                                                                                                  |
| เขียนค่าร้อง                                 |                                                                                                  |

#### หน้าจอแสดง "ตารางเรียน/สอบ<u>ขอ</u>งรายวิชาที่เลือกลงทะเบียน"

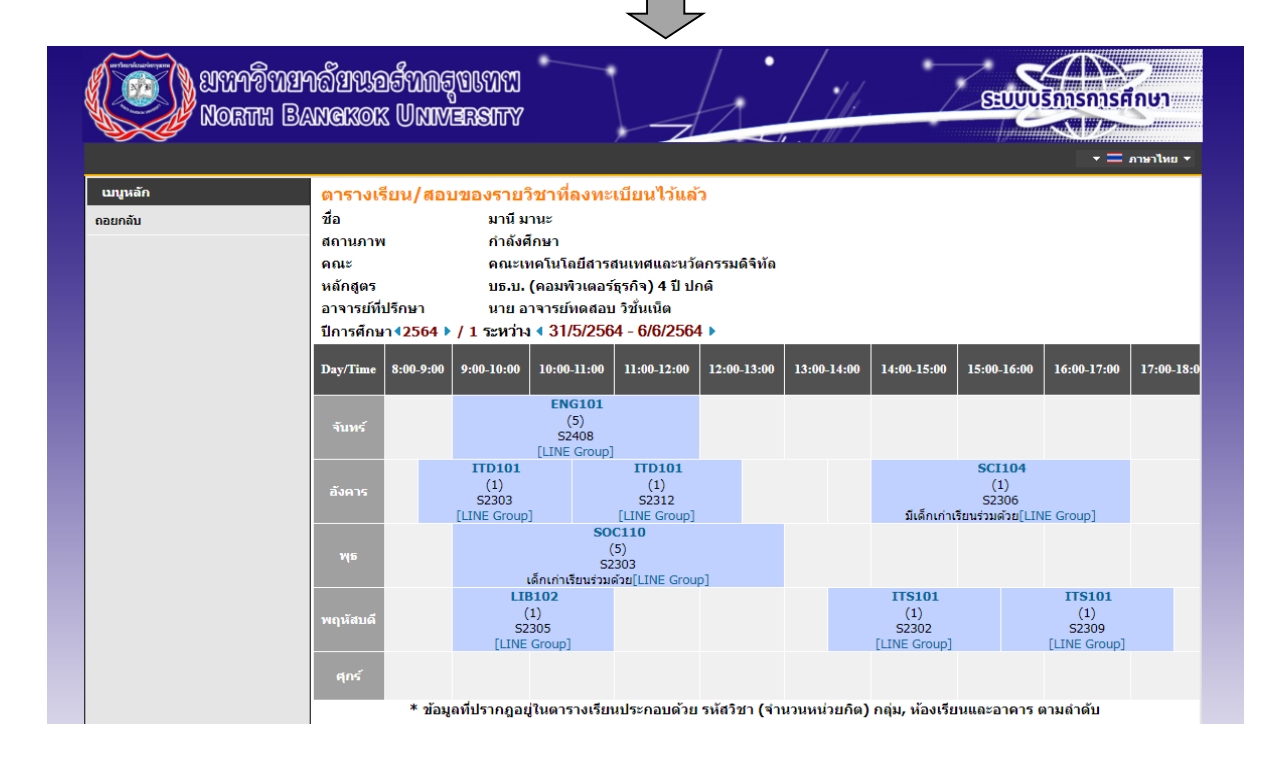

#### หมายเหตุ :

- การยืนยันการลงทะเบียนที่แล้วเสร็จสมบูรณ์จะต้องมีการแจ้งเตือน โดยขึ้นข้อความ "\*ระบบทำการสำเร็จ\*"และสามารถดูผลการลงทะเบียนได้
- เมื่อกดปุ่ม ยืนยันการลงทะเบียน จะไม่สามารถแก้ไขรายวิชาและกลุ่มเรียนได้จนกว่าจะถึงช่วงของการเพิ่ม-ถอนรายวิชา
- กรณีมีข้อสงสัยเกี่ยวกับการลงทะเบียน โปรดติดต่อเจ้าหน้าที่แผนกทะเบียนและวัดผล เวลา 08.30-17.30 น.
  - วิทยาเขตสะพานใหม่ และศูนย์การศึกษานนทบุรี โทร 02 972 7200 ต่อ 230
  - วิทยาเขตรังสิต โทร 02 533 1000 ต่อ 113
- กรณีกรอกรหัสผ่านไม่ถูกต้องครบจำนวน 5 ครั้งติดต่อกัน ระบบจะระงับสิทธิ์การเข้าใช้งานทันที

โปรด**ติดต่อเจ้าหน้าที่แผนกสารสนเทศ** โทร 02 9727 200 ต่อ 220 หรือ อีเมล์ <u>mis@northbkk.ac.th หรือ</u> LINE QR Code

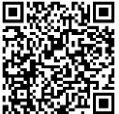